دانشگاه علوم پزشکی و خدمات بیداشتی. درمانی کرمانشاه

RF:

## راهنمای ساخت، دریافت شناسه و تکمیل پروفایل ResearcherID

تهیه و تنظیم:

دکتر آرام رضایی مسئول علم سنجی

پروین باقری کارشناس علم سنجی

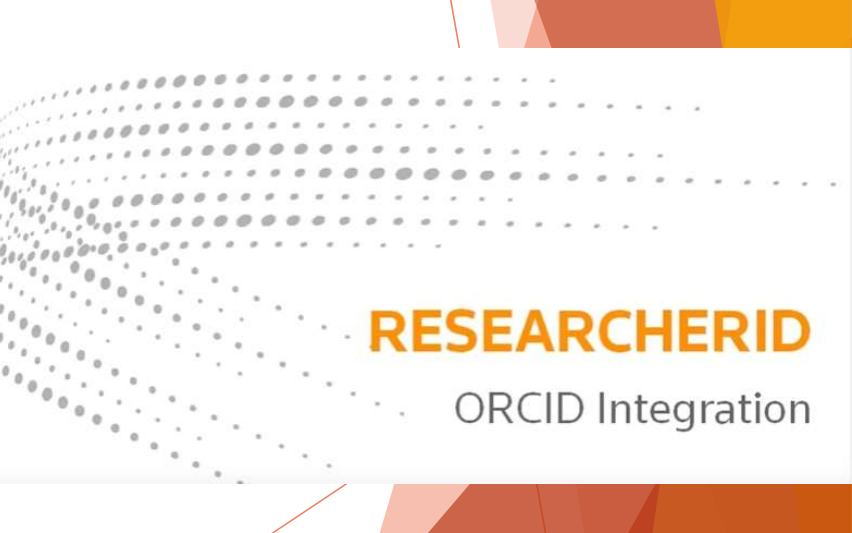

## Ŷ

### **Researcher ID**

Web of Science Researcher ID یک سیستم شناسایی نویسندگان مقالات می باشد که در سال ۲۰۰۸ توسط Thomson Reuters و با هدف تسهیل در شناسایی نویسندگان مقالات ارائه شد. در این سیستم هر نویسنده دارای یک شناسه منحصر ۱۶ کارکتری شامل حرف و عدد به فرد می باشد و از این نظر شبیه کد DOI می باشد، با این تفاوت که DOI صرفا برای مقاله تخصیص می یابد.

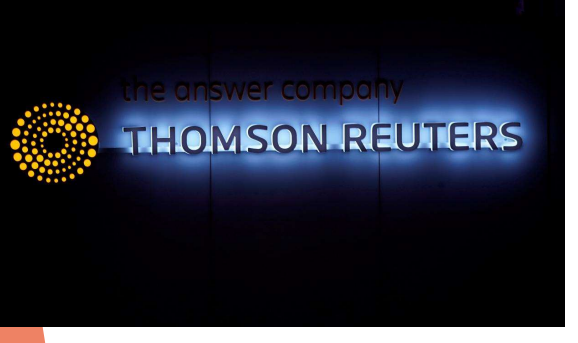

# از قابلیت های این سرویس می توان موارد زیر را نام برد:

- مدیریت و به اشتراک گذاری اطلاعات علمی محققین
  - شناسایی نویسندگان بر اساس میزان استنادات
    - شناسایی زمینه موضوعی تخصصی نویسنده
- هدیریت لیست انتشارات، تعداد استنادات، اچ ایندکس و همکاریهای علمی
- کاوش در جهان پژوهش از طریق ایجاد یک نقشه تعاملی که امکان تعیین موقعیت
   پژوهشگران براساس کشور و موضوع را دارد.
  - همچنین داوران و ژورنال های مختلف بوسیله این شناسه می توانند وارد صفحه نویسنده شده و رزومه،تجارب و توانمندی های او را مشاهده نمایند.

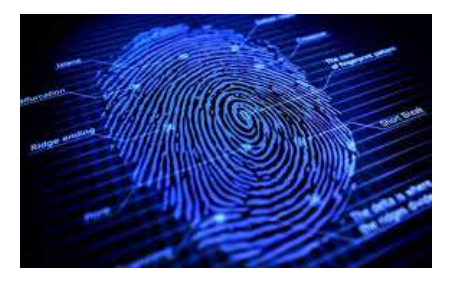

## مراحل دریافت شناسه Researcher ID

- جهت ثبت نام و دریافت شناسه Researcher ID به آدرس www.researcherid.com مراجعه نمایید.
- ◄ در این سایت اطلاعات شما فقط یک بار ثبت و سپس یک شناسه ResearcherID اختصاصی به شما ارائه خواهد شد. شما می توانید مطابق مراحل زیر،اقدام به ثبت نام کرده و شناسه خود را دریافت نمایید.

| C http://www.researcherid.com                                            | $\bullet \rightarrow \boxed{\text{Search}} \qquad \rho \bullet \boxed{\uparrow}$                                                                                                    |
|--------------------------------------------------------------------------|----------------------------------------------------------------------------------------------------|
|                                                                          |                                                                                                    |
| ResearcherID                                                             | Clarivate                                                                                                    |
| Home Login Search                                                        | Interactive Map EndNote Publons >                                                                                                    |
| Identify Yourself<br>Login<br>New to ResearcherID?<br>Join Now It's Free | What is ResearcherID?<br>ResearcherID provides a solution to the author ambiguity problem within the scholarly research community. Each member is assigned a unique identifier to enable researchers to manage their publication lists, track their times cited counts and h-index, identify potential collaborators and avoid author misidentification. In addition, your ResearcherID information integrates with the <i>Web of Science</i> and is ORCID compliant, allowing you to claim and showcase your publications from a single one account. Search the registry to find collaborators, review publication lists and explore how research is used around the world!                                                                                                    |
| Security For Membran                                                     | Top Keywords<br>Find researchers based on your area of interest.                                                                                                    |
| Search Search                                                            | adsorption aging analytical chemistry artificial intelligence biochemistry biodiversity biogeochemistry biogeography bioinformatics biomaterials biomechanics<br>biophysics biotechnology breast cancer cancer cancer biology catalysis chemical engineering chemistry climate change computational biology computational<br>biomechanics in data mining dick the barrier cancer biology (b) and the provide the barrier of the barrier of the b |
| گاه علوم پزشکی کرمانشاه، 7                                               | گروہ علم سنجی دانشگ                                                                                                    |

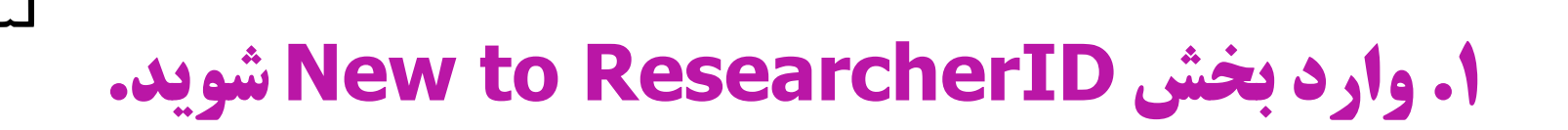

| C http://www.researcher | rid.com               |         |            | * | → Search | _<br>۲۹ (۱۳ |
|-------------------------|-----------------------|---------|------------|---|----------|-------------|
| ResearcherI             | D                     |         |            |   |          | Clarivate   |
| Home Login Se           | earch Interactive Map | EndNote | Publons >> |   |          |             |
|                         |                       |         |            |   |          |             |

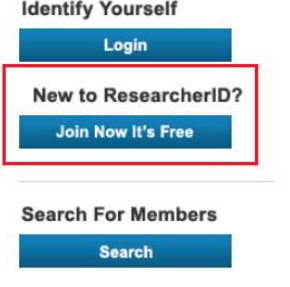

#### What is ResearcherID?

ResearcherID provides a solution to the author ambiguity problem within the scholarly research community. Each member is assigned a unique identifier to enable researchers to manage their publication lists, track their times cited counts and h-index, identify potential collaborators and avoid author misidentification. In addition, your ResearcherID information integrates with the Web of Science and is ORCID compliant, allowing you to claim and showcase your publications from a single one account. Search the registry to find collaborators, review publication lists and explore how research is used around the world!

5

#### **Top Keywords**

Find researchers based on your area of interest.

adsorption aging analytical chemistry artificial intelligence biochemistry biodiversity biogeochemistry biogeography bioinformatics biomaterials biomechanics biophysics biotechnology breast cancer cancer cancer biology catalysis chemical engineering chemistry climate change computational biology computational

۲. در این بخش مشخصات فردی خود شامل نام، نام خانوادگی، پست الکترونیک و نحوه اشنایی با پایگاه را وارد نمایید. پس از ثبت پست الکترونیک خود و تایید آن لینک فعالسازی مربوطه به آدرس ایمیل شما ارسال می شود.

### ResearcherID

Thank you for your interest in ResearcherID!

| To register with Res<br>First Name: | searcherID.com, complete the * required fields | below. We will e-mail you registration invitation link.<br>Note: ResearcherID.com will contact you using the email address. This will be kept private by default. |  |
|-------------------------------------|------------------------------------------------|----------------------------------------------------------------------------------------------------|--|
| Last Name:                          | *                                              |                                                                                                    |  |
| E-mail:                             | *                                              |                                                                                                    |  |
| How did you hear<br>about us?       | Select an Option: 💉 😽                          |                                                                                                    |  |
| -<br>                               | Submit Clear                                   |                                                                                                    |  |
| , کرمانشاہ، 1397                    | گروہ علم سنجی دانشگاہ علوم پزشکی               | V                                                                                                    |  |

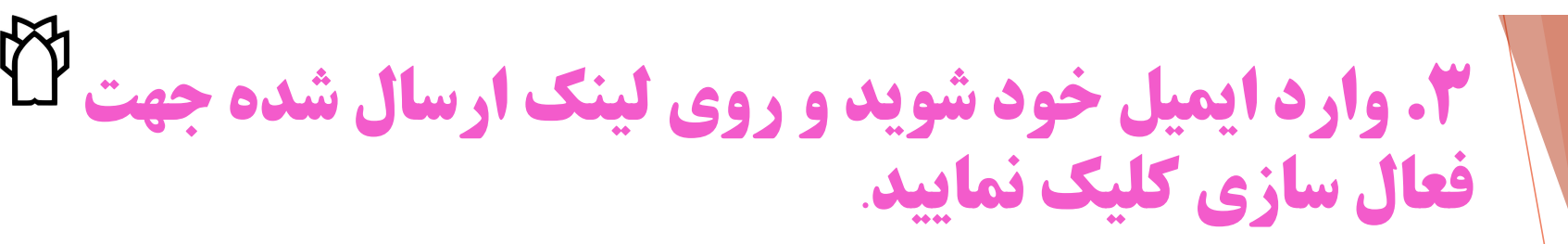

ResearcherID - Invitation to Register in ResearcherId.com

Sat 8/4/2018 1:00 PM From: researcherid@researcherid.com To: arash.fadavi@kums.ac.ir

Message

Dear Arash Fadavi,

Thank you for your interest in joining ResearcherID!

Copy and paste this link into your browser to complete the registration process:

http://www.researcherid.com/VerifyURL.action?id=DBUtYSgiaf%2BvGuCJHNaMqI7H1%2FHm4V5Q4o9AZIaA2YQxeoCPMSpbAx7Nb5%2BGAxyG

#### As a registered member, you can:

- Manage your publication list and showcase your work
- Track your times cited count and h-index
- Identify potential global collaborators
- Avoid the common problem of author misidentification

Because ResearcherID integrates with Web of Science\* and EndNote online, you can claim your publications quickly and easily. These publications will then automatically be updated within Web of Science, making content you have produced attributable to you in a search environment that is relied upon by more than 20 million researchers around the world.

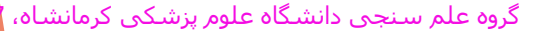

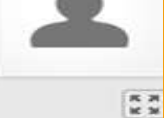

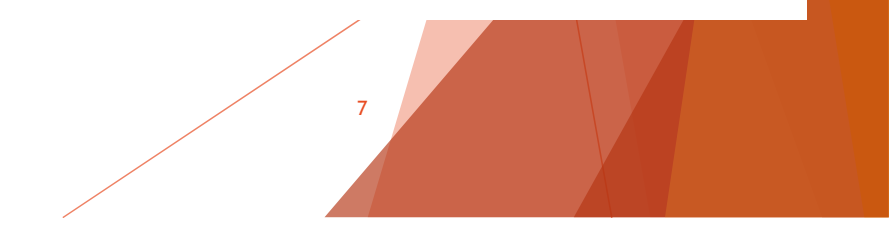

## ۲. با تایید لینک ارسال شده به ایمیل، کاربر به تکمیل سایر اطلاعات و مراحل ثبت نام هدایت میشود

توجه: بخش های ستاره دار الزاما باید تکمیل شود. پایگاه ResearcherlD جهت بالا بردن امنیت سایت از افراد میخواهد که رمز سایت باید حتما شامل ۸ کاراکتر که شامل حروف بزرگ و کوچک، عدد و علائمی از قبیل ) \* & % \$ # @ ! و ... باشد.

#### Thank you for your interest in ResearcherID!

ResearcherID

By registering, you're helping to build a resource that standardizes and clarifies author information - strengther

Data Privacy: The information that you submit as part of this registration process and the information that you User License Agreement. Except where indicated, registration information will be viewable by default on your private or to update any of your registration information.

| to register with Resear           | chemp.complete the * required helds be    | now. We will e-mail you a commit |                  |
|-----------------------------------|-------------------------------------------|----------------------------------|------------------|
| First/Given Name:                 | Arash                                     | *                                |                  |
| Last/Family Name:                 | Fadavi                                    | - <b>3</b> [c                    |                  |
| Middle Initials:                  |                                           |                                  |                  |
| E-mail Address:                   | arash.fadavi@kums.ac.ir                   | *                                |                  |
| Institution:                      | kermanshah univercity of medical sciences | *                                |                  |
| Sub-organization /<br>Department: |                                           | Add                              | عکس در صفحه بعدا |
| Address Line 1:                   | kermanshah univercity of medical sciences | *                                |                  |

| <b>Sh</b> |  |
|-----------|--|
| ( V       |  |
|           |  |

|                                  | Password Guidelines<br>Must be 8 or more characters and contain:<br>- at least 1 numeral: 0 - 9<br>- at least 1 alpha character, case-sensitive<br>- at least 1 symbol: !@#\$%^*()~`{}[]<br>Example: 1sun%moon | 11&                              |         |
|----------------------------------|----------------------------------------------------------------------------------------------------|----------------------------------|---------|
| Retype Password:                 | *                                                                                                    |                                  |         |
| Security Question:               | What is your favorite color?                                                                                                    | *                                |         |
| Security Answer:                 | green *                                                                                                    |                                  |         |
| Verification Number:             | 1382 *                                                                                                    |                                  |         |
| Select a Role:                   | Faculty                                                                                                    | *                                |         |
| Other Names Used<br>by You:      |                                                                                                    | Ad                               | Ia      |
|                                  | ○ Yes ● No ✤ Send me information ○ Yes ● No ✤ Send me information<br>ResearcherID.com                                                                                                    | about new features on Researcher | IL<br>d |
|                                  | Submit Registration Reset                                                                                                    |                                  |         |
| ـنجی دانشگاه علوم پزشکی کرمانشاه | گروه علم س                                                                                                    | 9                                |         |

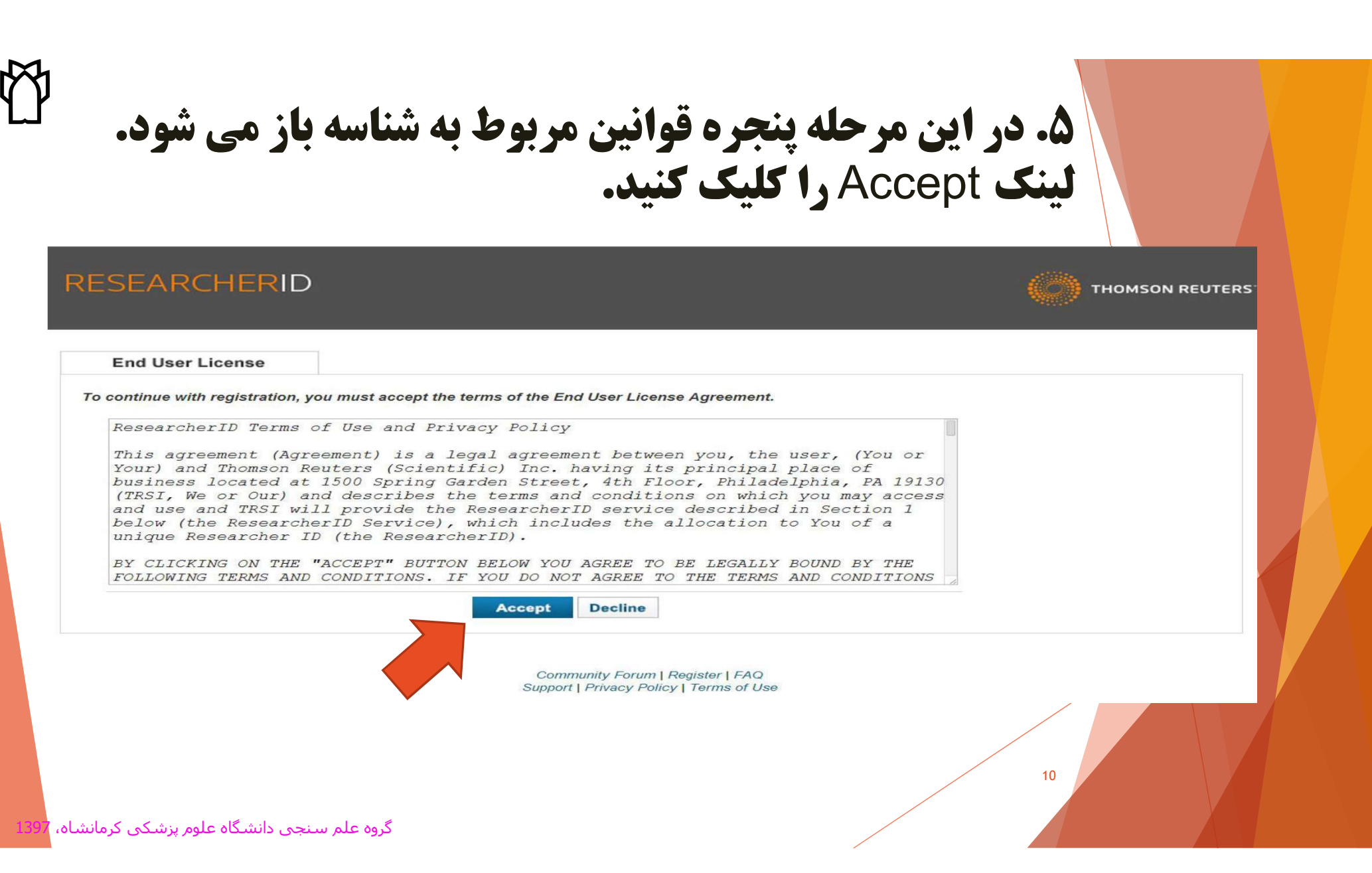

**6. در این مرحله به شما پیشنهاد میشود که در سایت PUBLONS که یک پایگاه علم سنجی معتبر است، ریجستر شوید** که درصورت تمایل میتوانید این مرحله را با انتخاب گزینه I would like to create a Publons account در غیر این صورت با انتخاب گزینه No وارد مرحله بعد که اختصاص شناسه اختصاصی ResearcherlD است می شوید.

### ResearcherID

#### Publons

With Publons you can be recognised for your peer review efforts alongside your publications.

| 0 | I would like to create a Publons account. | Publons helps you to record, verify and showcase your peer review contributions for<br>policies. You may edit what is displayed for any review or opt out of the service at a |
|---|-------------------------------------------|----------------------------------------------------------------------------------------------------|
| 0 | I already have a Publons account.         | Once you have created an account on Publons you will be able to link it to your Res                                                                                           |
| ۲ | No, thank you.                            | If you choose not to get or associate a Publons account, you can do so later on.                                                                                              |
|   | Continue Remind Me Later                  |                                                                                                    |

11

**۷. اکنون شما می توانید شناسه ResearcherID اختصاصی خود را مشاهده نمایید که شامل** حرف و عدد می باشد (کادر قرمز رنگ). پس از دریافت شناسه باید انرا در بخش شناسه های اکادمیک در سایت سامانه علم سنجی خود وارد نمایید.

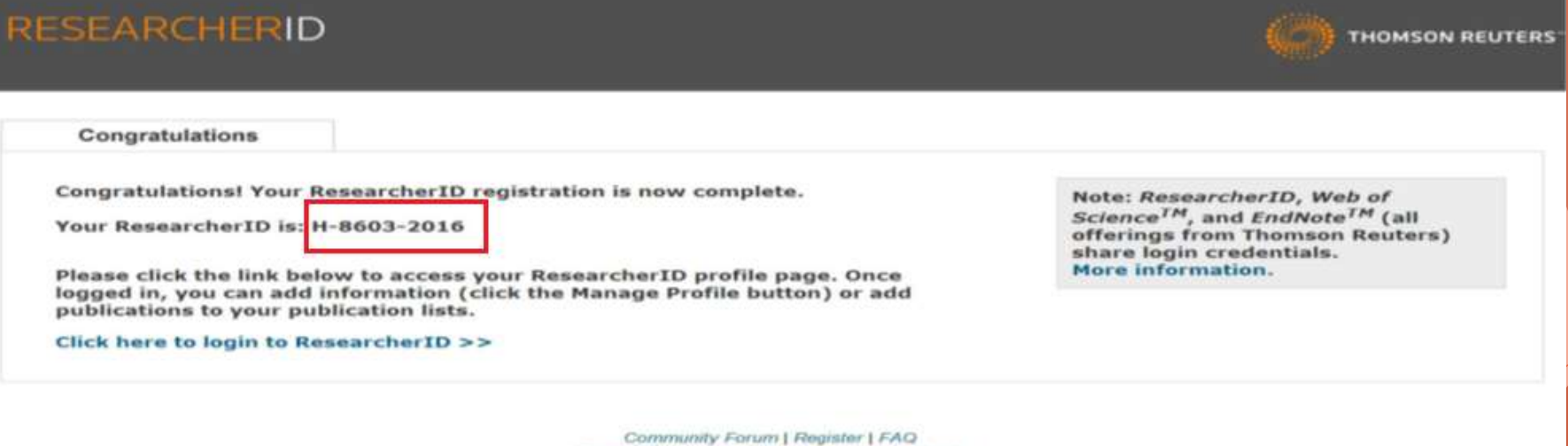

Community Forum | Register | FAQ Support | Privacy Policy | Terms of Use | Login

12

در این زمان شما می توانید با کلیک بر روی لینک ورود به شناسه اختصاصی خود، به پروفایل خود وارد شده و سایر اطلاعات خود را تکمیل و یا ویرایش نمایید. همچنین از این پس برای ورود به پروفایل خود می بایست از گزینه login استفاده کنید.

#### RESEARCHERID

Congratulations

Congratulations! Your ResearcherID registration is now complete.

Your ResearcherID is: H-8603-2016

Please click the link below to access your ResearcherID profile page. Once logged in, you can add information (click the Manage Profile button) or add <u>publications to your publication lists.</u>

Click here to login to ResearcherID >>

Community Forum | Register | FAQ Support | Privacy Policy | Terms of Use | Login

گروه علم سنجی دانشگاه علوم پزشکی کرمانشاه،

Note: ResearcherID, Web of Science<sup>TM</sup>, and EndNote<sup>TM</sup> (all offerings from Thomson Reuters) share login credentials. More information.

13

THOMSON REUTERS

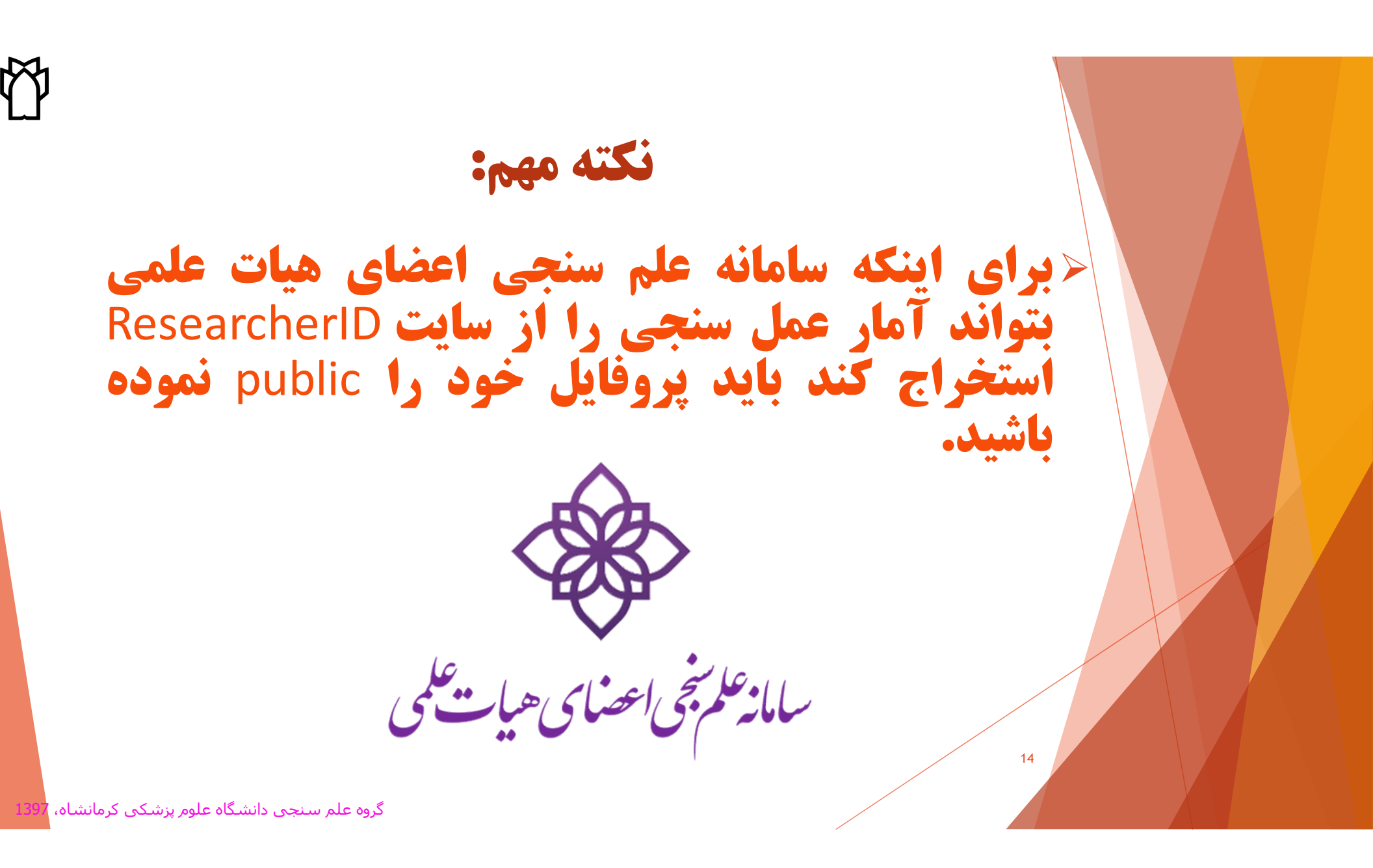

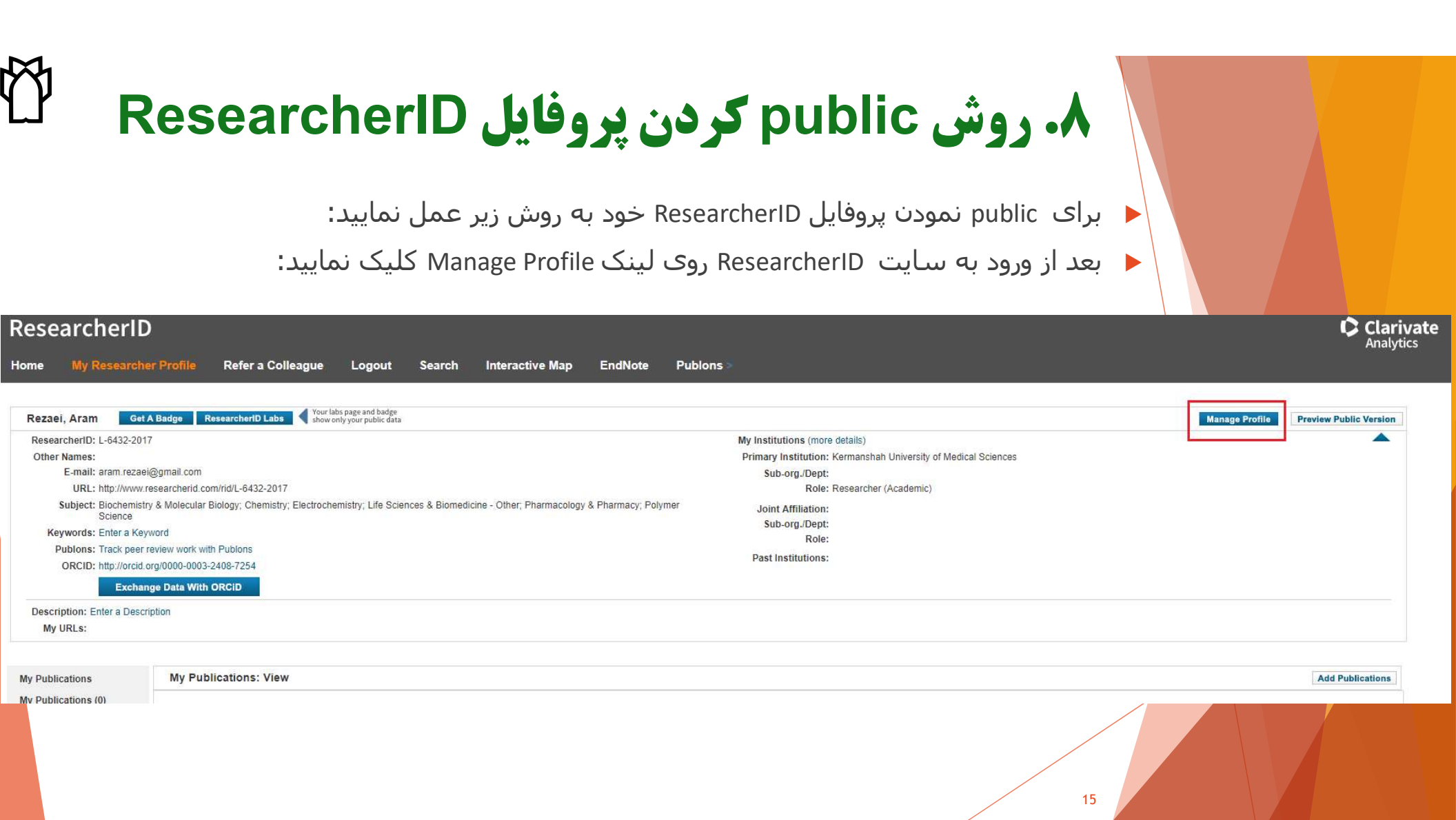

### <mark>۹. در بر ک</mark>ه های My Affiliation ،About Me و Publication List همه موارد را public نمایید.

|                                                                                    | y Researcher Pro         |                                                                                                    | iel a coneague                                       | Logour         | Search                                                                                                    | Interactive Ma                                      | ap EndNote                                                     | Publons                                            |
|------------------------------------------------------------------------------------|--------------------------|----------------------------------------------------------------------------------------------------|------------------------------------------------------|----------------|----------------------------------------------------------------------------------------------------|-----------------------------------------------------|----------------------------------------------------------------|----------------------------------------------------|
| About                                                                              | Me My Af                 | ffiliation                                                                                                    | Publication List                                     | F              | assword                                                                                                    | Options                                             | Return to My Re                                                | searcher Profile                                   |
| Update your                                                                        | information. Optionally. | use the "publi                                                                                                    | c" setting to indicate wh                            | ich informatio | on to display on you                                                                                        | ır Profile page. Clear a                            | a public check box to ma                                       | ike that information pri                           |
| Submit C                                                                           | Changes On Page          | Cancel                                                                                                    |                                                      |                |                                                                                                    |                                                     |                                                                |                                                    |
| Public (Master)                                                                    | First/Given Name:        | Aram                                                                                                    |                                                      |                | *                                                                                                    |                                                     | Public (Master): Clea<br>Name: Your name wil                   | er the "Public (Master)<br>I be searched and disp  |
|                                                                                    | Last/Family Name:        | Rezaei                                                                                                    |                                                      |                | *                                                                                                    |                                                     | ResearcherID: This is                                          | s your unique identifica                           |
|                                                                                    | Middle Initials:         |                                                                                                    |                                                      |                |                                                                                                    |                                                     |                                                                |                                                    |
|                                                                                    | ResearcherID:            | L-6432-2017                                                                                                    |                                                      |                |                                                                                                    |                                                     |                                                                |                                                    |
| Public                                                                             | Other Names Used by You: |                                                                                                    |                                                      |                | A Remo                                                                                                    | Add                                                 | Other Names: If you'v<br>Collection: only publics<br>Examples: | e published under diffe<br>ations that have your n |
|                                                                                    |                          |                                                                                                    |                                                      |                | -                                                                                                    |                                                     | Smith, John J.                                                 |                                                    |
| Public                                                                             | URL:                     | http://www.rs                                                                                                    | esearcherid.com/rid/L-64                             | 432-2017       |                                                                                                    |                                                     | URL: The URL can be                                            | a used to link directly to                         |
| Public 🗹                                                                           | My URLs:                 |                                                                                                    |                                                      |                | * Remo                                                                                                    | Add                                                 | My URLs: You can ad                                            | ld up to 3 of your own                             |
|                                                                                    | Publons:                 | Track peer re                                                                                                    | eview work with Publons                              | 5              |                                                                                                    |                                                     | Publons: use your Re                                           | esearcherID email and                              |
|                                                                                    | ORCID:                   | http://oroid.o                                                                                                    | rg/0000-0003-2408-725                                | 4 Update       | Remove                                                                                                    |                                                     | ORCID: Add an ORC                                              | D, remove an ORCID.                                |
| <ul> <li>Private</li> <li>Public</li> <li>Registere</li> <li>Users Only</li> </ul> | E-mail Address:<br>d     | aram.rezaei(                                                                                                    | <u>Bgmail.com</u>                                    |                | *                                                                                                    |                                                     | E-mail address: Ente<br>Note: Your email addr                  | r your Email address s<br>ess serves as your us    |
|                                                                                    | Keywords:                | 0                                                                                                    |                                                      |                | Ĩ                                                                                                    | Add                                                 | Keywords: Enter sing                                           | le words or short phra                             |
|                                                                                    |                          | -1-                                                                                                    |                                                      |                | Remo                                                                                                    | ve                                                  | stem cells.<br>Note: This box has an                           | autocomplete function                              |
|                                                                                    |                          |                                                                                                    |                                                      |                | -                                                                                                    |                                                     | Subject: Select from                                           | the list terms that desc                           |
| Public                                                                             | Subject:                 | Acoustics<br>Agriculture<br>Allergy<br>Anatomy & I<br>Anesthesiolic<br>Archaeology<br>Architecture<br>Area Studies<br>Art<br>Arts & Huma<br>Asian Studies | Morphology<br>ygy<br>s<br>s<br>snities - Other<br>is | Add<br>Remove  | Biochemistry & N<br>Chemistry<br>Electrochemistry<br>Life Sciences & E<br>Pharmacology &<br>Polymer Science | Ioleoular Biolog: 🔺<br>Siomedicine - Ot<br>Pharmaoy | snort Description: T                                           | ype a few sentences a                              |
| Public                                                                             | Short Description :      | The descript                                                                                                    | ion can be up to 1000 c                              | haracters.     |                                                                                                    |                                                     |                                                                |                                                    |

گروه علم سنجی دانشگاه علوم پزشکی کرمانشاه،

16

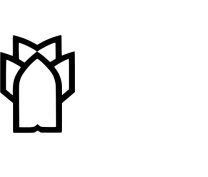

## بخش My Publication

- 🗖 با انتخاب گزینه Add Publications مقالات خود را بازیابی و اضافه نمایید.
  - 🗖 با انتخاب گزینه View Publication مقالات خود را مشاهده کنید.

17

- 🗖 با انتخاب گزینه Citation Metrics امکان مشاهده و بازیابی H-Index فراهم شده است.
- با انتخاب گزینه Collaboration NetWork امکان اضافه کردن نویسندگان همکار، تعیین موضوع
   اصلی مقالات، تعیین نام مراکز و موسسات علمی و دانشگاهی فراهم می باشد.
- با انتخاب گزینه Citing Articles Network مقالاتی که به مقالات شما استناد کرده اند، موضوع مقالات استناد شده، نشانی استناد کنندگان، تعداد استنادات به مقالات براساس سال ارائه می شود.

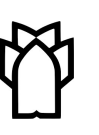

### **۱۰. نحوه بازیابی و اضافه کردن مقالات به پروفایل ResearcherID**

### در بخش My Publication جهت بازیابی و اضافه کردن مقالات لینک Add را انتخاب نمایید (کادر قرمز رنگ).

| ResearcherID                                                                                                    |                                                                                                    |                                                                                                    |                                                                                                    |                                                                                           |                                                                                                    |                                                                                          |                           |
|----------------------------------------------------------------------------------------------------|----------------------------------------------------------------------------------------------------|----------------------------------------------------------------------------------------------------|----------------------------------------------------------------------------------------------------|-------------------------------------------------------------------------------------------|----------------------------------------------------------------------------------------------------|------------------------------------------------------------------------------------------|---------------------------|
| Home My Researche                                                                                                    | r Profile Refer a Colleague                                                                                                    | Logout Search                                                                                                    | Interactive Map                                                                                                    | EndNote                                                                                   | Publons >                                                                                                    |                                                                                          | r undry des               |
| Rezaei, Aram Get A                                                                                                    | Badge ResearcheriD Labs Vour la                                                                                                    | bs page and badge<br>nly your public data                                                                                                    |                                                                                                    |                                                                                           |                                                                                                    | Manage Profile                                                                           | Preview Public Version    |
| ResearcherID: L-6432-2017<br>Other Names:<br>E-mail: aram.rezaei@<br>URL: http://www.re<br>Subject: Biochemistry<br>Pharmacy, P<br>Keywords: Enter a Keyw<br>Publons: Track peer re<br>ORCID: http://orcid.or<br>Exchange | ggmail.com<br>ssearcherid.com/rid/L-6432-2017<br>/ & Molecular Biology; Chemistry; Electroche<br>Yolymer Science<br>word<br>eview work with Publons<br>rg/0000-0003-2408-7254<br>ge Data With ORCID<br>ption                                                                         | mistry; Life Sciences & Biomec                                                                                                    | licine - Other, Pharmacology                                                                                                    | &                                                                                         | My Institutions (more details)<br>Primary Institution: Kermanshah University of Medical Sciences<br>Sub-org/Dept:<br>Role: Researcher (Academic)<br>Joint Affiliation:<br>Sub-org./Dept:<br>Role:<br>Past Institutions:                                                                                                    |                                                                                          |                           |
| My Publications                                                                                                    | My Publications: View                                                                                                    |                                                                                                    |                                                                                                    |                                                                                           |                                                                                                    |                                                                                          | Add Publications          |
| My Publications (0)<br>View Publications<br>Citation Metrics<br>Manage   Add<br>ResearcherID labs<br>Create A Badge<br>Collaboration Network<br>Citing Articles Network                                                   | Use this list to display all the publication<br>Adding Publications to this list<br>You can add publications by searching I<br>Add Publications above.<br>* Note: Access to Web of Science and V<br>Please remember to only add publicatio<br>number will be displayed on the Web of | s that you have authored.<br>Web of Science <sup>TM</sup> , searching W<br>Veb of Science Core Collection<br>ns that you have authored to th<br>Science Core Collection record | Veb of Science <sup>TM</sup> Core Collec<br>are based on the entitlement<br>is list. This list will be used by<br>d. This allows Web of Science | ction, using EndNot<br>ts of the computer v<br>y Web of Science C<br>o Core Collection us | e <sup>™</sup> , or uploading a file. To add publications, click the <b>Add</b> link located in the men<br>where you are accessing ResearcherID.<br><i>Fore Collection</i> to create a Distinct Author Set, which is a set of papers that will be<br>vers who find one of your papers on this list to find all of the other papers on this lis | u on the left-hand side of your scree<br>associated with your name, and you<br>st.<br>18 | in, or by clicking on the |
| 1207 AL AND S                                                                                                    |                                                                                                    | le v É                                                                                                    |                                                                                                    |                                                                                           |                                                                                                    |                                                                                          |                           |

### **۱۱. در پنجره باز شده گزینه Search Web of Science انتخاب گردد. <sup>۲</sup>ـ**

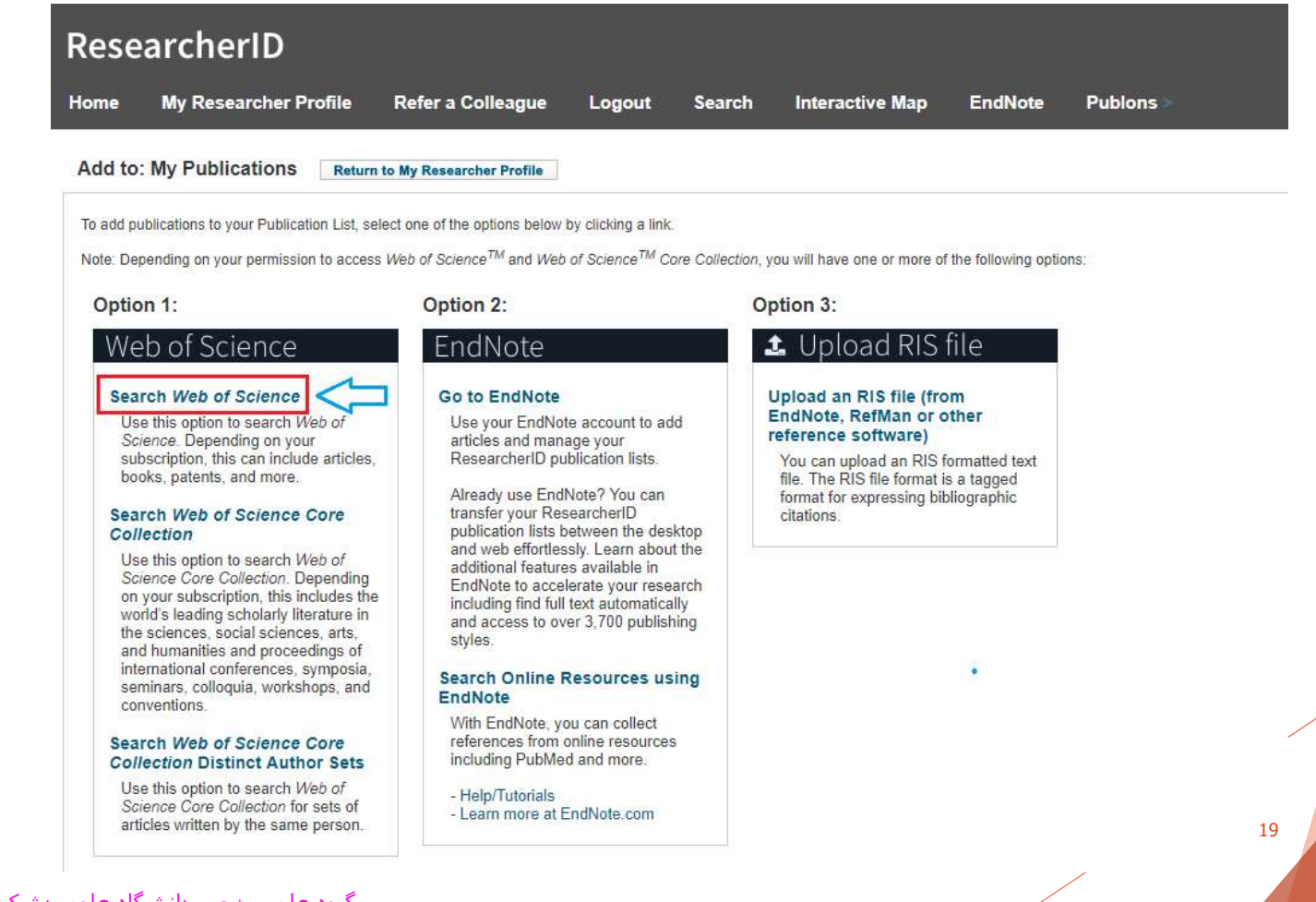

۱۲. با کلیک بر این گزینه امکان جستجو در منابع موجود در پایگاه مذکور وجود دارد. در گام اول، نام خانوادگی و حداکثر سه حرف اول نام پژوهشگر در کادرهای تعبیه شده وارد شود. سایر فیلدهای اختیاری شامل موضوع، نام منبع، سال انتشار و وابستگی سازمانی فرد به منظور افزایش دقت جستجو استفاده میشود.

| Research                              | erID                    |                                              |                         |               |                            |                    |                   |                       |
|---------------------------------------|-------------------------|----------------------------------------------|-------------------------|---------------|----------------------------|--------------------|-------------------|-----------------------|
| lome My Res                           | earcher Profile         | Refer a Colleague                            | Logout Se               | earch         | Interactive Map            | EndNote            | Publons >         |                       |
| Add to: My Pub                        | lications Ret           | urn to My Researcher Profile                 | Return to Add           | Menu          |                            |                    |                   |                       |
| Bearch Web of Scienc                  | e for Articles   Search | Web of Science Core Collection               | for Articles   Search V | Web of Sciend | ce Core Collection for Dis | stinct Author Sets | Upload an RIS fil | e (from EndNote, Reff |
| Veb of Science - Arti                 | cle Search              |                                              |                         |               |                            |                    |                   |                       |
| Step 1 of 2 : Enter yo<br>Search Tips | our surname and up t    | o 3 initials (no spaces). <mark>*</mark> Req | uired Field.            |               |                            |                    |                   |                       |
| Last/Family Name:                     | Rezaei                  |                                              | * So                    | urce Title:   |                            |                    |                   |                       |
|                                       | Example: Johanson       |                                              |                         |               | Example: Clinical Nuclea   | ar Medicine        |                   |                       |
| First Initial(s):                     | A *                     |                                              | Publica                 | ation Year:   |                            |                    |                   |                       |
|                                       | Example: A*             |                                              |                         |               | Example: 2001 or a rang    | re 1992-2001       |                   |                       |
| Topic:                                |                         |                                              |                         | Address:      |                            |                    |                   |                       |
|                                       | Example: cancer* OF     | t tumour                                     |                         |               | Example: Yale Univ SAN     | IE hosp            |                   |                       |
|                                       | Search Clear            | (Results are displayed below                 | v.)                     |               |                            |                    | 20                |                       |
| ه علوم بذشکه ، کرما                   | علم سنحی دانشگا         | گ مہ                                         |                         |               |                            |                    |                   |                       |

۱**۳. در صورتیکه مقالات نمایش داده شده مربوط به شما می باشد برروی مربع کنار آن به منظورانتخاب مقاله کلیک نمایید و در اخر با کلیک بر روی گزینه Add مقالات انتخاب شده به پروفایل اضافه میشود (کادر قرمز رنگ). پس از افزودن رکوردهای مورد نظر پیامی مبنی پر تعداد رکوردهای اضافه شده به مجموعه ارائه میشود.** 

| Search Web of Scie  | DIICATIONS Return to My Researcher Profile                  | Return to Add Menu<br>Articles   Search Web of Scie | nce Core Collection for Distinct Author Sets   Uplo | ad an RIS file (from EndNote, RefMan,                      | or other reference sof |  |
|---------------------|-------------------------------------------------------------|-----------------------------------------------------|-----------------------------------------------------|------------------------------------------------------------|------------------------|--|
| Web of Science - A  | rticle Search                                               |                                                     |                                                     |                                                            |                        |  |
| Step 1 of 2 : Enter | your surname and up to 3 initials (no spaces). * Require    | ed Field.                                           |                                                     |                                                            |                        |  |
| Last/Family Name    | n Rezaei                                                    | * Source Title:                                     |                                                     |                                                            |                        |  |
| 20010000000000      | Example: Johanson                                           |                                                     | Example: Clinical Nuclear Medicine                  |                                                            |                        |  |
| First Initial(s     | Example: A*                                                 | Publication Year:                                   | Example: 2001 or a range 1992-2001                  |                                                            |                        |  |
| Topic               | 2                                                           | Address:                                            |                                                     |                                                            |                        |  |
|                     | Search Clear (Results are displayed below.)                 |                                                     |                                                     |                                                            |                        |  |
| Articles: 111 recor | d(s) returned                                               |                                                     |                                                     |                                                            |                        |  |
| Step 2 of 2 : Sele  | ct records on this page and add them to your list before n  | navigating to other pages. M                        | Note that page navigation automatically submit      | s the selections on the page to your<br>Page 1 of 12 Go >> | list.                  |  |
| Select Page         | ·····                                                       |                                                     |                                                     |                                                            |                        |  |
| Title: Se           | quence Characterization in 3'-Flanking Region of Bovine TNF | F-alpha: Association with Milk                      | Production Traits and Somatic Cell Score in Hols    | ein Cattle of Iran                                         |                        |  |

درصورت داشتن هرگونه سوال در بخش های مختلف سامانه علم سنجی با واحد علم سنجی دانشگاه علوم پزشکی کرمانشاه با شماره تماس مستقیم ۳۸۳۶۱۰۵۸ تماس حاصل فرمایید.

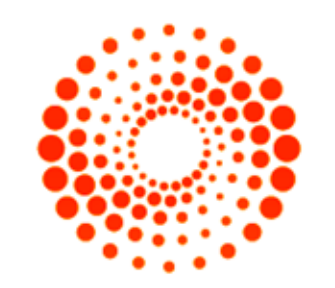

RESEARCHERID

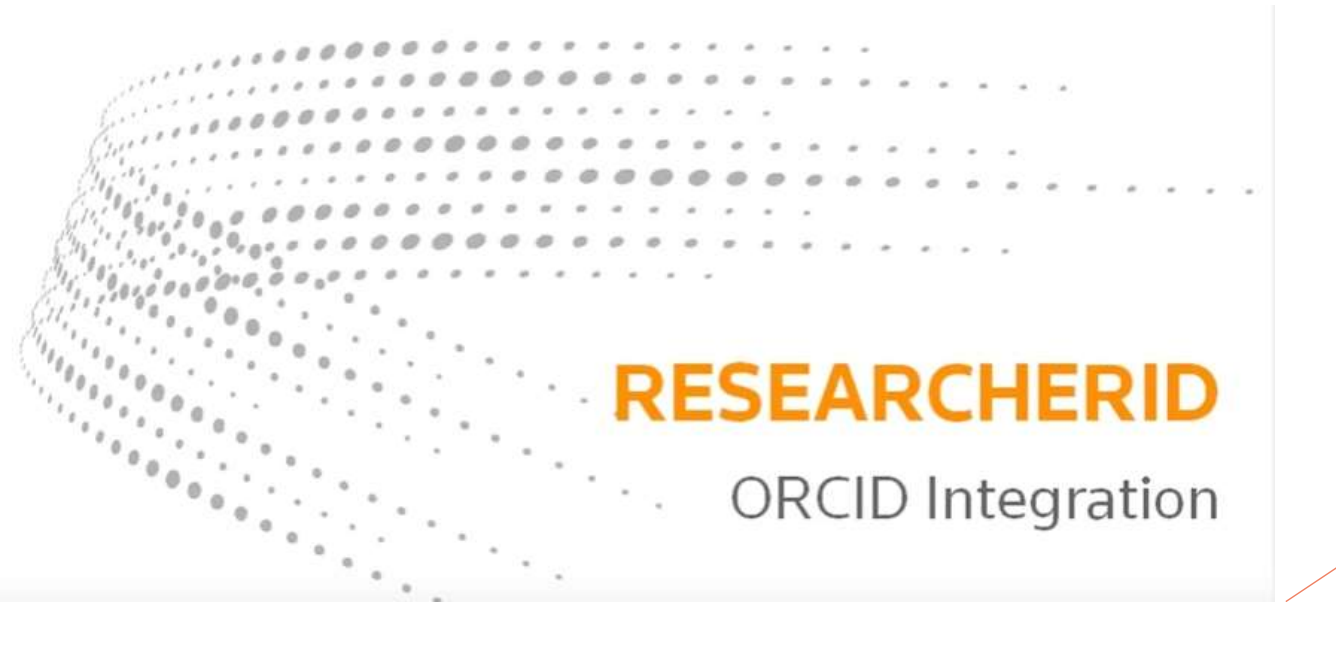